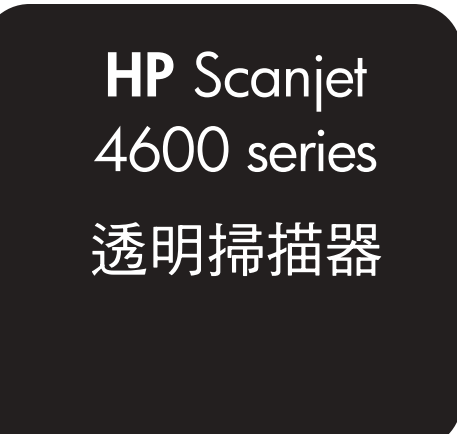

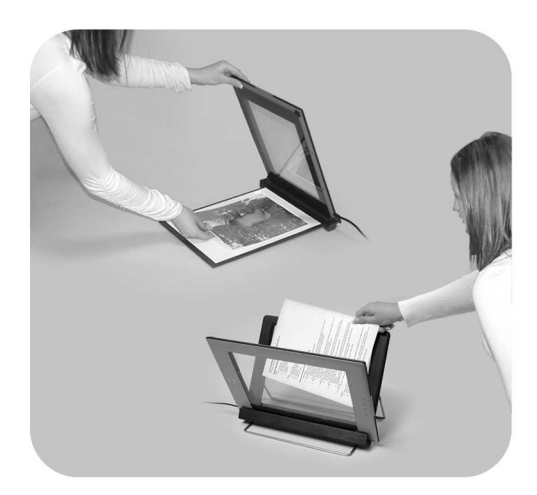

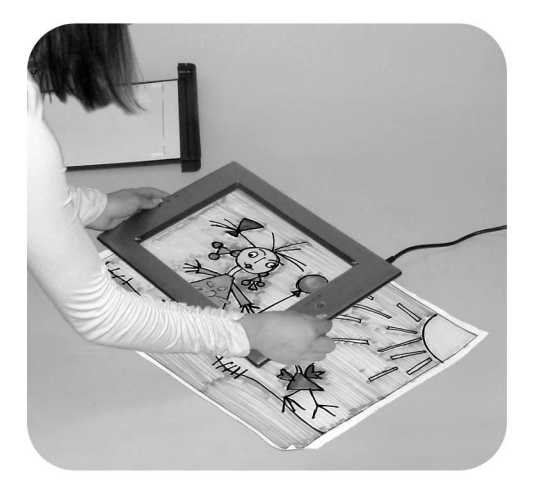

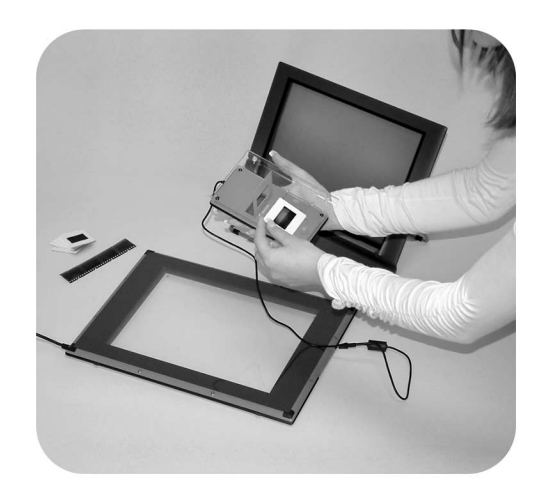

## 使用手冊

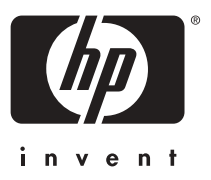

HP Scanjet 4600 series 掃描器

使用手冊

#### 法律資訊

#### [著作權與使用授權]

© 2004 Hewlett-Packard Development Company, L.P. 著作權所 有。

除著作權法允許的範圍外,若未經事先 書面許可,不得擅自複製、改編或翻譯 本文件中的內容。

本文件包含的資訊如有變更,恕不另行 通知。本產品與服務所附的明示保固聲 明是 HP 對其產品與服務的唯一保固內 容。除此之外,不含任何附加保固。 HP 對所含資訊在技術或編輯上的錯誤 或疏漏概不負責。

#### [商標說明]

Energy Star (- unergy ) 是美國環保局 在美國的註冊服務標記。

Microsoft 和 Windows 是 Microsoft Corporation 的註冊商標。所有提到的 其他產品名稱皆為各公司的商標。

目錄

| 1 | 如何使用掃描器                     | 2  |
|---|-----------------------------|----|
|   | 掃描器零件和配件                    | 2  |
|   | 將掃描器放在支架上                   | 3  |
|   | HP 軟體概觀                     | 4  |
|   | 掃描器與配件概觀                    | 4  |
|   | 精描概觀                        | 5  |
|   | 放入項目進行掃描概觀                  | 6  |
|   | 在掃描之前放置項目                   | 7  |
|   |                             | 9  |
|   | 掃描文字以進行編輯                   | 10 |
|   | 影印                          | 10 |
|   | 使用 HP Instant Share 共享掃描的相片 | 11 |
|   | 以電子郵件傳送掃描的圖片                | 12 |
|   | 掃描特大尺寸的項目                   | 12 |
|   | 使用省電按鈕                      | 13 |
|   | 參更設定                        | 13 |
|   | 保養與維護                       | 14 |
| 2 | 疑難排解                        | 15 |
|   | 常見問題                        | 15 |
|   | 掃描器安裝或設定問題                  | 16 |
|   | 其他疑難排解資訊                    | 17 |
|   | 解除安裝軟體                      | 17 |
| 3 | 顧客支援                        | 19 |
|   | 無障礙網站選項                     |    |
|   | HP 網站                       | 19 |
|   | 支援程序                        | 19 |
|   | 美國的電話支援                     | 20 |
|   | 歐洲、中東地區及非洲的電話支援             | 20 |
|   | 全球其他地區的電話支援                 |    |
| 4 | 產品規格和選項                     | 25 |
|   |                             | 25 |
|   | 透明材質配接器 (TMA) 規格            | 25 |
|   |                             |    |

# 如何使用掃描器

本手冊說明 HP Scanjet 4600 series 透明掃描器的操作方法,包括如何使用掃描器、顧客支援及安裝疑難排解。關於安裝程序,請參閱安裝海報。 關於掃描軟體程序,請參閱 HP Image Zone 軟體螢幕說明。

本單元介紹掃描器前面板的概觀,以及如何使用與保養掃描器的相關資訊。

附註 [如果已從 CD 2 中安裝 HP Windows 軟體,]說明文件中的軟體名稱可能會與下列安裝的軟體名稱不同:[1]) 軟體名稱為 HP 相片與影像,而非 HP Image Zone;[2]) 相片管理軟體的名稱為 HP 相片和影像藝廊,而非 HP Image Zone。在您安裝的軟體與說明文件之間可能還有其他的術語差異存在。

## 掃描器零件和配件

HP Scanjet 4600 series 掃描器隨附下列零件:

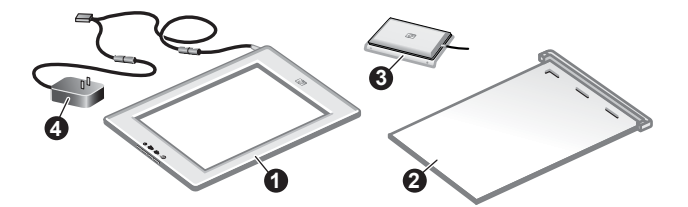

#### HP Scanjet 4600/4630 掃描器

- 1 掃描器
- 2 水平式支架,帶有支撐掃描器的鉸鏈。用於放置與支撐要掃描的項目。
- 3 用於掃描 35 公釐幻燈片和負片的選用透明材質配接器 (TMA)。
- 4 電源供應器

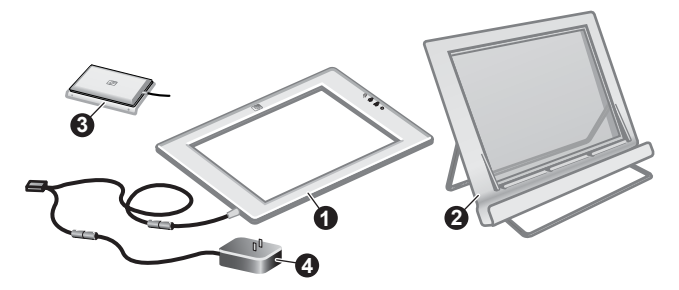

#### HP Scanjet 4650/4670 掃描器

- 掃描器
- 2 垂直式支架,帶有可存放的折疊支腳。可用於放置與支撐要掃描的項目。
- 3 用於掃描 35 公釐幻燈片和負片的選用透明材質配接器 (TMA)。
- 4 電源供應器

## 將掃描器放在支架上

附註 支架可用於支撐掃描器、放置項目以進行掃描,並為掃描提供平坦 的表面。掃描時不一定需要使用支架。

#### [將掃描器放在水平式支架上 (HP Scanjet 4600/4630)]

- 將水平支架置於平坦表面上。確定支架 上的鉸鏈已轉到前面。
- 2 將掃描器放在支架上,檢視面(淺色框架)朝上(示示),緊靠鉸鏈。按鈕朝向遠離鉸鏈的一側。掃描器電源線從鉸鏈旁邊伸出。
- 3 向下按壓掃描器背面,直到卡入鉸鏈。

#### [將掃描器放在垂直式支架上 (HP Scanjet 4650/4670)]

- 確定兩條支腳均完全伸展開,然後才將掃描器放在支架上。這樣可確保支架穩定。轉動支腳以將其完全打開:
  - a 先打開背面的支腳,確定其卡入完全開啓的位置。
  - b 將前端支腳從支架背面轉至支架正面,直到其卡 入定位。

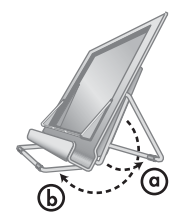

2 將支架置於平坦表面上。

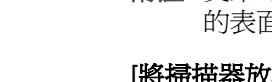

- 3 將掃描器放在支架上,使檢視面 (淺色框架)朝 向您自己。按鈕位於掃描器右側。電源線從掃描 器左下方伸出。
- 4 要將掃描器正確放置在支架上,在支架中兩端滑 動掃描器,直到掃描器位於支架中定位。

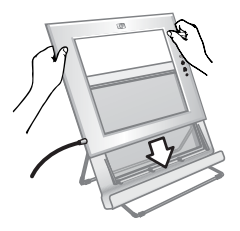

## HP 軟體概觀

- HP管理員軟體 可輕易存取 HP 裝置的軟體應用程式、預設值、狀態以及螢幕說明。您可以使用 HP 管理員軟體掃描各種原稿 (相片、幻燈片、負片及文件)、進行影印、檢視與列印影像、造訪 HP Shopping 網站,以及更新 HP 軟體。
- HP Image Zone 軟體 提供各種管理靜態相片、掃描影像及視訊影像的工具。您可以輕易編輯與列印影像、將影像應用於各種專案中,並與家人及朋友共享。
- 使用 HP 掃描軟體,您可以掃描圖片、幻燈片、負片及文件等項目,然後將其儲存或傳送至您所選擇的目的地 (例如:軟體應用程式或檔案)。此軟體提供在掃描開始前預覽影像的功能。在預覽的過程中,您可以調整影像來達到最後想要的效果。此軟體還可讓您設定掃描設定。
- HP 影像軟體可將掃描影像直接傳送至您的印表機。

如需關於 HP 軟體的更多資訊,請參閱 HP 管理員軟體螢幕說明。存取 HP 管理員軟體中的螢幕說明:

- 1 請執行下列步驟:
  - a 在 Windows 桌面上, 連按兩下 [HP 管理員]圖示 (2)。

  - c 在工作列上,按一下[開始]、指向[程式集]或[所有程式],指向 [HP],然後按一下[管理員]。
- 如果已安裝多個 HP 裝置,請在[選擇裝置]清單中選擇一個裝置。
   HP 管理員軟體僅顯示適用於選定裝置的按鈕。
- 3 按一下[說明]按鈕。

## 掃描器與配件概觀

本單元介紹掃描器與透明材質配接器 (TMA) 的概觀。

| [功能] |      | [描述]                                 |
|------|------|--------------------------------------|
|      | [掃描] | 從掃描器玻璃板掃描相片與文件,以<br>及從 TMA 掃描幻燈片與負片。 |

(續)

| [功能] |                       | [描述]                                                                                             |  |
|------|-----------------------|--------------------------------------------------------------------------------------------------|--|
|      | [影印]                  | 透過直接連至預設印表機的玻璃板掃描並進行影印。                                                                          |  |
| =    | [HP Instant<br>Share] | 可掃描相片並能讓您 1) 以電子郵件方<br>式分享相片; 2) 在 HP 網站上建立相<br>簿;或 3) 訂購專業品質的列印(並非<br>所有服務均適用於所有地區或所有作<br>業系統)。 |  |
| С    | [省電]                  | 關閉掃描燈並將掃描器置於低功率模<br>式。                                                                           |  |

#### [透明材質配接器 (TMA)]

您可以使用透明材質配接器(TMA) 掃描 35 公釐的幻燈片與負片。

如需更多關於 TMA 的資訊,請參閱 HP Scanjet 4600 series 螢幕說明中的「掃描幻燈片與負片」。

## 掃描概觀

- 附註 Macintosh 使用者 請參閱 HP Image Zone 軟體螢幕說明,以取得關於掃描程序的資訊。
- 提示 通常只有在嘗試放大極小的影像時才會使用高解析度(例如,掃描一 張郵票大小的影像,或掃描 35 公釐的負片或彩色幻燈片,然後放大 成 A4 大小)。在大部分情況下,將掃描解析度調整成適合影像用途 的解析度便可達到最理想的掃描效果。使用過高的解析度掃描只會 增加檔案大小,降低列印速度,並在部分情況下,讓影像無法在特 定印表機中列印。如需更多資訊,請開啓 HP 管理員軟體,在[選擇 裝置]清單中選擇掃描器,按一下[說明],然後參閱[HP Image Zone] 軟體螢幕說明中的 HP Scanjet 掃描器螢幕說明。

您可以使用下列三種方法之一種開始掃描:

[透過掃描器按鈕掃描]

掃描器上的按鈕提供了常用掃描功能(如掃描圖片、幻燈片、負片及文件)的快速鍵。請參閱掃描器與配件概觀。

[透過 HP 管理員軟體掃描]

在您要加強對掃描的控制時,請透過 HP 管理員軟體掃描,例如:要 在最終掃描之前預覽影像時。

要啓動 HP 管理員軟體, 請連按兩下桌面上的 [HP 管理員]圖示 (2)。[HP 管理員]視窗會出現。透過此視窗,您可以掃描、檢視或列 印影像、使用螢幕說明,等等。 如果 [HP 管理員]圖示 (22) 不在桌面上,請在[開始]功能表上,指向[程式集]或[所有程式],指向 [HP],然後按一下 [HP 管理員]。

• [透過其他應用程式掃描]

如果應用程式與 TWAIN 或 WIA 相容,您可以直接將影像帶入一個該 應用程式的開啓檔案中。如果應用程式有 [Acquire (攝取)]、[Scan (掃描)]或 [Import New Object (匯入新物件)]等選項,則通常是相容 的。如果您不確定應用程式是否相容,或者不知道應用程式的選項, 請參閱該應用程式的說明文件。

## 放入項目進行掃描概觀

由於 HP Scanjet 4600 series 掃描器的設計獨特,本節會說明如何在掃描器中放置不同類型的項目。

#### 掃描面與檢視面

[掃描面](<u>))</u>: 掃描面玻璃板週圍是一個深色框架, 掃描面始終對著要掃描的項目。掃描燈在掃描時會在玻璃板下方閃爍。請保持掃描面的清潔。

[檢視面] (500):檢視面玻璃板週圍是一個淺色 框架,透過玻璃板可以顯示 HP 標記與產品名 稱。透過檢視面的玻璃板,可以看到掃描項目面 朝上。掃描時,掃描燈會在遠離此側面的一邊閃 爍。檢視面上的指紋與灰塵不會影響掃描品質。

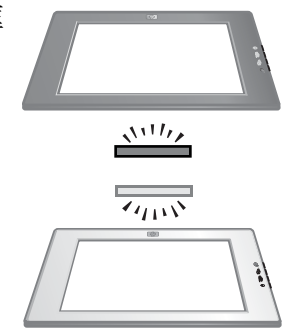

#### 面朝下與面朝上放置項目

掃描圖片與文件的方法有兩種:項目面朝上或朝下。

#### [面朝下放置項目]

掃描面朝下的項目時,請將掃描器從支架上取下,然後將掃描器置於平坦 表面上,使掃描面(深色框架)朝上(<u>、、、</u>)。然後將項目(例如書本)列印面 朝下放到玻璃板上。

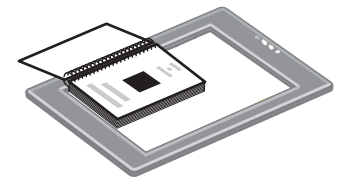

提示 深色框架的一侧始終朝著掃描的項目。

#### [面朝上放置項目]

掃描面朝上的項目時,請將掃描器的檢視面朝上(☞)放在項目上。透過 掃描器玻璃板可以看到圖片或文字。例如:

- 掃描器放在支架上時,掃描單一文件或相片。
- 掃描器從支架上取下時,掃描桌面上的相片。
- 掃描器從支架上取下時,掃描尺寸大於掃 描玻璃板的項目。
- 掃描器從支架上取下時,掃描掛在牆上的 相片。

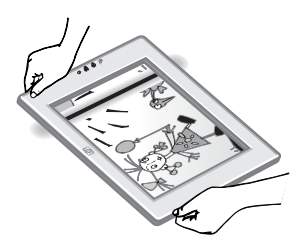

- 附註 掃描掛在牆上的項目時,您必須橫向操作掃描器。
- 提示 掃描區域是指透過玻璃板可以看到的區域,介於掃描器淺色框架以 內。

## 在掃描之前放置項目

您可以使用下列三種方法之一種放置項目:

### 放入單一圖片或文件以進行掃描

本節提供有關掃描單一圖片或文件的資訊。

### [放置單個項目於 HP Scanjet 4600/4630 ]

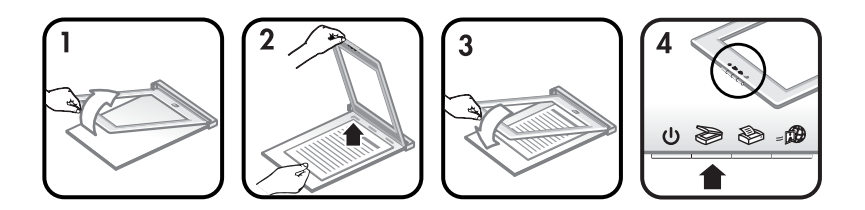

- 1 將掃描器前端從支架上提起。
- 提起掃描器時,將項目面朝上置於支架的左上角,使項目頂部對著鉸 鏈。參照支架上的材質置放標籤可協助您將項目定位。
- 3 將掃描器放回支架上原來的位置。透過掃描器玻璃板可以看到項目面 朝上。

如需關於掃描圖片與文件的說明,請參閱掃描圖片與文件。

### [放置單個項目於 HP Scanjet 4650/4670]

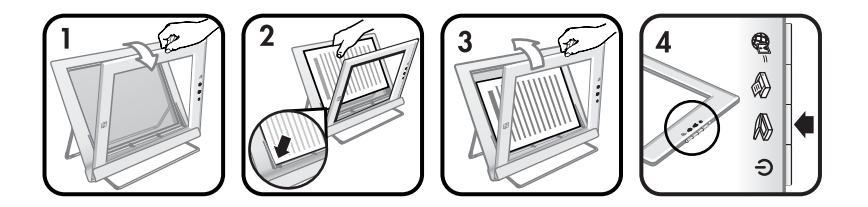

- 將掃描器頂端從支架上拉開,並將掃描器在支架中向前轉動。掃描器 可以放在支架的前端。
- 2 將項目面朝上放在支架的左下角,項目頂部朝向左方。參照支架上的 材質置放標籤可協助您將項目定位。
- 3 將掃描器放回支架上原來的位置。透過掃描器玻璃板可以看到項目面 朝上。

如需關於掃描圖片與文件的說明,請參閱掃描圖片與文件。

#### 放置厚重文件的其中一頁進行掃描

掃描厚重文件的最好方法是將文件的列印面朝下放在掃描器上,這樣更方 便文件與掃描器玻璃板接觸。

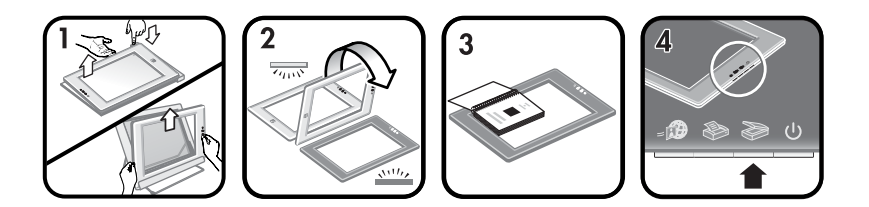

- 1 將掃描器從支架上取下
  - a 如果有水平式支架,請按下鉸鏈上的彈片,然後將掃描器從支架 上提起以取下掃描器。
  - b 如果有垂直式支架,請將掃描器從支架上提起以將其取下。
- 2 將掃描器放在桌上,掃描面(深色框架)朝上(<u>\*\*\*\*</u>)。
- 3 將文件的列印面朝下放到掃描器玻璃板上。使用深色框架以協助將要 掃描的文件定位。掃描區域包括整個乾淨的玻璃板區域,位於深色框 架的邊緣以內。
  - **提**示 為確保文件與掃描器玻璃板充份接觸,請向下按住要掃描的文件。

如需關於掃描圖片與文件的說明,請參閱掃描圖片與文件。

如果使用的 HP Scanjet 4600/4630 掃描器具有水平式支架,而您又嘗試 使用支架來掃描厚重的文件,掃描器可能會與支架分離。這不會損壞支 架。將掃描器裝回支架上,並將其卡入鉸鏈。 如果使用的 HP Scanjet 4600/4630 掃描器具有垂直式支架,而您又嘗試 使用支架來掃描厚重的文件,掃描器可能無法與文件平坦接觸,因此掃描 的影像可能會不清楚。請按照本節中的說明將掃描器從支架上取下,然後 再掃描文件。

#### 放置圖片或文件以在桌上進行掃描

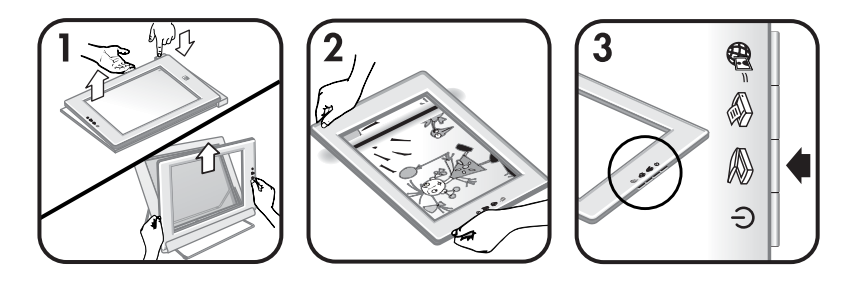

- 1 將掃描器從支架上取下
  - a 如果有水平式支架,請按下鉸鏈上的彈片,然後將掃描器從支架 上提起以取下掃描器。
  - **b** 如果有垂直式支架,請將掃描器從支架上提起以將其取下。
- 2 將掃描器放在項目上,檢視面(淺色框架)朝上(示示)。透過掃描器玻 璃板可以看到文件。

如需關於掃描圖片與文件的說明,請參閱掃描圖片與文件。

## 掃描圖片與文件

使用[掃描]按鈕 (≥) 來掃描圖片與文件。

- 附註 Macintosh 使用者,請參閱 HP Image Zone 軟體說明,以取得關於 掃描程序的資訊。
- 1 將項目放置在掃描器。如需更多資訊,請參閱在掃描之前放置項目。
- 2 按下[掃描]按鈕 (≥)。
- 3 在出現的對話方塊中,請選擇:
  - a [圖片]:如果要掃描列印的相片、圖片、幻燈片或負片。根據預設 值,掃描的圖片將顯示在 HP Image Zone 軟體中。
  - b [文件]:如果要掃描文字、文字和圖形或任何您稍後要編輯的文字。如需更多有關掃描文字以進行編輯的資訊,請參閱掃描文字以進行編輯。掃描的文件會出現在指定目的地中。
- 4 請按照螢幕上的說明完成掃描。

掃描的項目會出現在指定目的地中。

為簡化掃描程序,軟體並不會在您使用掃描器上的[**掃描]**按鈕 (≫)時提示您預覽相片。如果要預覽掃描的相片,請選擇螢幕上的[**顯示預覽]**核取方塊,或從 HP 管理員軟體開始掃描。

HP 掃描軟體可以自動修正相片或復原舊相片中的褪色。要使用此功能, 必須開啓預覽設定。要開啓或關閉相片修正,請在 HP 掃描軟體的[基本] 功能表中選擇[自動修正相片],然後選擇[復原褪色的色彩]核取方塊。

## 掃描文字以進行編輯

掃描器可使用光學文字辨識 (OCR) 軟體將頁面上的文字轉換為您可以在 電腦上編輯的文字。當您安裝 HP Image Zone 軟體時,將自動安裝 OCR 軟體。

要選擇 OCR 設定,請完成下列步驟:

- 1 開啓 [HP 管理員]軟體。
- 2 依次按一下[設定]與[掃描偏好],然後選擇[按鈕設定]。
  - 附註 如果您使用掃描器按鈕開始掃描,請按一下[**掃描按鈕**]標籤。如 果您使用 HP 管理員軟體開始掃描,請按一下[**掃描文件按鈕 (管 理員)**]標籤。
- 3 按一下[修改掃描文件設定],然後按一下[可編輯的文字設定]標籤。 有兩個格式化選項可用:
  - [保留頁面格式]。當您選擇此選項時,將在相同位置重新建立文字 區塊、表格及圖形,並將維護文字與段落格式。這可能會使編輯 更加困難,因爲軟體將以框架儲存欄位,從一個欄位到下一個欄 位沒有文字流向。選擇[可能時使用欄位]核取方塊,以保留易於編 輯的欄位。大多數使用者選擇此選項。文字會從一個欄位流向下 一個欄位,使編輯容易一些。
  - [請勿保留頁面格式]。對流動的文字選擇此選項。這樣會建立具有 連續文字的檔案。要編輯與重新製作格式以用於其他用途的文字 建議使用此選項。

電腦上顯示的掃描文字可能與原稿上顯示的文字不相同,特別是在原稿含 有模糊不清的文字時。例如,某些字元可能不正確或遺失。編輯文字時, 請將掃描文字與原稿對比,然後根據需要進行修正。

影印

使用掃描器上的[影印]按鈕 (參) 以掃描項目,並將其直接傳送至印表機進 行影印。

- 附註 Macintosh 使用者,請參閱 HP Image Zone 軟體說明,以取得關於 影印程序的資訊。
- 1 將項目放置在掃描器。如需更多資訊,請參閱在掃描之前放置項目。
- 2 按下掃描器上的[影印]按鈕 (≫)。顯示影印進度的訊息會出現。

3 如果要增加影印份數、將影像變淺或變深、縮小或放大影印,或者變更印表機設定,請按一下[影印進度]對話方塊中的[取消]。然後,您可以在 HP 影印軟體中變更設定。

您也可以透過 HP 管理員軟體進行影印。如需更多資訊,請參閱 HP Image Zone 軟體螢幕說明。

## 使用 HP Instant Share 共享掃描的相片

使用掃描器上的 [HP Instant Share] 按鈕 (國) 可與家人及朋友共享掃描的相片。您可以輕易地 1) 使用儲存在安全的 HP 網站上的相片之縮圖與連結傳送電子郵件給他人 — 不用再傳送附件;2) 將相片上傳至 HP 相片網站以建立線上相簿;或3) 從 HP 合作夥伴網站訂購專業品質的相片列印。 (並非所有服務均適用於所有地區或所有作業系統。)

- **附註1** 對於 Macintosh 使用者,請參閱 HP Image Zone 軟體螢幕說明以 取得關於 [HP Instant Share] 按鈕的資訊。
- 附註 2 使用 [HP Instant Share] 按鈕 (♣) 只能掃描和共享相片。如果要 掃描和共享文件,請使用掃描器上的[**掃描**]按鈕 (參)。

您的電腦必須連線至網際網路才能使用 HP Instant Share。

- 將相片原稿放置在掃描器上。如需更多資訊,請參閱在掃描之前放置 項目。
- 2 按下掃描器上的 [HP Instant Share] 按鈕 ( ),將會掃描相片。
- 3 對話方塊將會出現,並詢問您是否要掃描其他影像。請執行下列步驟 之一:
  - a 如果還要掃描更多項目,請將另一項目置於掃描器上,然後按一 下對話方塊中的[**掃描**],或按下掃描器上的[**掃描**]按鈕 (≫)。
  - **b** 如果已掃描完相片,按一下[完成]。
- 4 所有掃描好的相片將傳送至 [HP Instant Share] 軟體。請按照螢幕上的說明共享掃描的相片。
- 附註 根據預設值,使用掃描器上的 [HP Instant Share] 按鈕 (-∞) 時,軟 體不會提示您預覽相片。如果要預覽相片,請使用 HP 管理員軟 體,而不是掃描器上的 [HP Instant Share] 按鈕 (-∞)。

使用 HP Image Zone 軟體還可以與 HP Instant Share 共享相片。如需更多資訊,請參閱 HP Image Zone 軟體螢幕說明。

### <sup>第1章</sup> 以電子郵件傳送掃描的圖片

您可以下列兩種方式使用 HP 掃描器掃描一張或多張相片並以電子郵件傳送:

- 您可以將掃描影像以電子郵件附件傳送。
   將掃描影像以電子郵件附件傳送:
- 1 將幻燈片或負片放入 TMA 中,或將相片放在掃描器玻璃板上。如需 更多資訊,請參閱在掃描之前放置項目。
- 2 按下掃描器上的[掃描]按鈕 (≫)。 掃描將顯示在 HP Image Zone 軟體中。如果偵測到多個選取區域,選 項會顯示為個別的掃描影像。
- 3 在 HP Image Zone 軟體中選擇一張或多張圖片。
- 4 按一下影像下的[選擇功能表]。 對話方塊將會出現,顯示影像的目的地清單。
- 5 從目的地清單中選擇電子郵件應用程式,然後按一下[確定]。 電子郵件軟體會啓動,而新的電子郵件訊息(您選擇的影像已附加至其中)會開啓。
- 6 輸入電子郵件目的地與主旨,並寫入短箋。
- 7 以從電子郵件程式的一般傳送方式傳送電子郵件。

## 掃描特大尺寸的項目

如果要掃描的項目大於掃描玻璃板,您可將其分成幾部分來掃描,然後使用 ArcSoft Panorama Maker 軟體將各部分結合起來。

使用 Panorama Maker 軟體結合多個掃描部分。如果要將文件轉換成可編 輯文字,請使用 Readlris Pro 軟體。如果您未在安裝掃描器時安裝此軟 體,請立即插入掃描器 CD 進行安裝。請參閱安裝海報以取得安裝資訊。

- 附註 Macintosh 使用者,請參閱 HP Image Zone 軟體說明,以取得關於 掃描程序的資訊。
- 1 將掃描器從支架上取下
  - a 如果有水平式支架,請按下鉸鏈上的彈片,然後將掃描器從支架 上提起以取下掃描器。
  - **b** 如果有垂直式支架,請將掃描器從支架上提起以將其取下。
- 2 將掃描器放在要掃描的項目上,使檢視面(淺色框架)朝上(元元)。放置掃描器,使透過掃描器可以看到項目的左上角,並參照掃描玻璃板周圍的框架將項目定位。
- 3 按下掃描器上的[掃描]按鈕(≥)。
- 4 在出現的對話方塊中,請選擇:

- a [相片]:如果要掃描相片或其他藝術品。
- b [文件]:如果要掃描文字或文字與圖形同時。系統提示[掃描可編 輯文字(OCR)?]時,您必須選擇[否]。
- 5 選擇 [Panorama Maker] 作為目的地,然後在對話方塊中按一下[掃 描]。將會掃描項目。
  - **附註** 如果此時看到預覽對話方塊,此程序不會按照說明中所述執 行。請參閱變更設定以關閉預覽。
- 6 將掃描器對齊項目的下一部分,兩部分之間至少重疊 1.3 公釐 (1/2 英吋)。按下掃描器上的[掃描]按鈕 (≥),繼續掃描項目的其他部分,直到掃描完成。
- 7 掃描完項目的各部分後,在電腦螢幕的對話方塊中按一下[完成]。
  Panorama Maker 會自動啓動,所有掃描的部分都會傳送到
  Panorama Maker 中。
- 8 在 Panorama Maker 軟體中,將影像按照正確順序擺放,並按照螢幕 上的說明進行。請參閱 Panorama Maker 說明以取得有關資訊。
- 9 如果掃描的是文字文件,並要使用光學文字辨識 (OCR) 以將掃描文件 轉為可編輯文件,則請在 Panorama Maker 中將組合的影像儲存為 TIFF 檔案,然後將此 TIFF 檔案匯入 ReadIris Pro 軟體以執行 OCR 轉換。

## 使用省電按鈕

大約 15 分鐘後,掃描燈將會自動熄滅。但是,在掃描器使用結束後,您可能想要手動關閉掃描燈。

要關閉掃描燈並將掃描器置於低功率模式,請按下[省電]按鈕(⑴)。

如需再次使用掃描器,請透過掃描按鈕或透過 HP 管理員軟體進行掃描。 在短暫的暖機後,掃描即會開始。

## 變更設定

您可以自訂 HP Scanjet 掃描器的許多功能,包括掃描器按鈕設定、影像 預覽及其他偏好設定。

• [透過 HP 管理員軟體變更設定]

使用掃描器按鈕或[HP 管理員]軟體時,掃描器會使用對掃描原稿類型 最佳的設定,例如相片。您可以從 HP 管理員軟體的設定功能表中變 更掃描設定,包括按鈕設定、掃描偏好設定及其他設定。要變更設 定,請啓動[HP 管理員]軟體,然後按一下[設定]。

• [開啓或關閉預覽影像]

- 附註 對於 Macintosh 使用者,請參閱 HP 管理員軟體螢幕說明,以 取得有關開啓與關閉預覽的資訊。
- 1 請連按兩下桌面上的 [HP 管理員]圖示 (∅)。或者在工作列上按一下[開 始]、指向[程式集]或[所有程式],指向 [HP],然後按一下[管理員]。
- 2 [HP 管理員]開啓時,請確定已在[選擇裝置]清單中選取 HP 掃描器。
- 3 在[設定]功能表中,指向[掃描設定與偏好],然後按一下[按鈕設定]。 [按鈕設定]對話方塊(每個可設定按鈕都有一個標籤)將會開啓。
- 4 按一下與您要設定的按鈕相應的標籤。
- 5 選擇或清除該按鈕的預覽按鈕設定。
- 6 當您滿意這項設定時,請按一下[確定]。

## 保養與維護

不定期清潔您的掃描器可以確保最佳效能。需要保養的次數依據若干因素決定,包括使用頻率和環境。您應該依需要定期進行清潔工作。

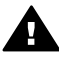

注意 避免將邊緣銳利的物品放置在掃描器上。放置這類物品會傷 害掃描器。放置物品於掃描器玻璃板上時,請確定物品上沒有未乾 的膠水、修正液或其他會附著在玻璃板上的物質。

#### 清潔掃描器玻璃板

附註 灰塵和指紋僅會影響掃描器掃描面 (深色框架) 的掃描品質。

- 1 從掃描器上拔除整合 USB 纜線和電源線。
- 2 將中性玻璃清潔劑噴灑在柔軟、無絨的布上擦拭玻璃板。

注意 僅可使用玻璃專用清潔劑。請勿使用腐蝕劑、丙酮、苯及 四氯化碳,這些物質會造成掃描器玻璃板受損。也請避免使用 異丙醇,因其可能會在玻璃板上留下痕跡。

請勿直接在玻璃板上噴灑玻璃專用清潔劑。如果使用過多的玻 璃專用清潔劑,清潔劑可能會流到邊緣並損壞掃描器。

- 3 使用乾燥、柔軟及無絨的布將玻璃板擦乾。
- 4 完成後,將整合 USB 纜線與電源線重新連接至掃描器。

#### 清潔透明材質配接器

如果使用透明材質配接器來掃描幻燈片與負片,請使用稍微蘸濕、柔軟及 無絨的布來清潔蓋上的玻璃板。

#### 存放掃描器

爲防止刮傷掃描器的掃描面,請將掃描器置於隨附的支架上。

提示 沒有使用掃描器時,還可將其用來顯示您最愛的相片。

## **2** 疑難排解

本單元包含掃描器和透明材質配接器 (TMA) 可能問題的解決方法。

## 常見問題

本節提供有關 HP 掃描器常見問題的解答。

#### 如果我認為可能有問題存在,該如何測試掃描器硬體?

如果您認為掃描器硬體發生問題,請確認纜線已穩固地連接至掃描器、電 腦及電源。如果纜線已正確連接,請使用下列程序測試掃描器。

- 1 從掃描器上拔除 USB 纜線和電源線。
- 2 將 USB 纜線和電源線重新連接至掃描器。

掃描器上的光學成像頭會前後移動約 25 公釐 (1 英吋),且掃描燈會亮 起。如果光學成像頭未移動且掃描燈未亮起,則掃描器硬體出現問題。請 參閱顧客支援。

#### 如何關閉燈泡?

掃描燈應會在未使用約 14 分鐘後逾時並自動關閉。如果未自動關閉,請 執行下列操作:

- 1 從 [HP 管理員], 按一下[設定]。
- 2 選擇[掃描設定與偏好]。
- 3 選擇[**掃描偏好**]。
- 4 按一下[品質與速度]標籤。
- 5 關閉[**延長燈泡逾時**],以便在未使用 14 分鐘後關閉掃描燈。如果此選 項開啓,掃描燈會在未使用 1 小時後關閉。

如果掃描器燈泡仍有問題,請參閱顧客支援。

#### 如何關閉掃描器?

一般來說,您無需關閉掃描器,因為在未使用約14分鐘後,掃描器會處 於低功率模式。如果需要完全關閉掃描器,請中斷與電源(電源插座或突 波保護器)的連接。

#### 如何解決與掃描文件或文字相關的問題?

掃描器可使用光學文字辨識 (OCR) 將頁面上的文字轉換為您可以在電腦上編輯的文字。當您安裝 HP Image Zone 軟體時,將自動安裝 OCR 軟體。

要選擇 OCR 設定,請完成下列步驟:

- 1 開啓 [HP 管理員]軟體。
- 2 依次按一下[設定]與[掃描偏好],然後選擇[按鈕設定]。

第2章

- 附註 如果您使用掃描器按鈕開始掃描,請按一下[**掃描按鈕**]標籤。如 果您使用 HP 管理員軟體開始掃描,請按一下[**掃描文件按鈕 (管 理員)**]標籤。
- 3 按一下[修改掃描文件設定],然後按一下[可編輯的文字設定]標籤。 有兩個格式化選項可用:
  - [保留頁面格式]。當您選擇此選項時,將在相同位置重新建立文字 區塊、表格及圖形,並將維護文字與段落格式。這可能會使編輯 更加困難,因為軟體將以框架儲存欄位,從一個欄位到下一個欄 位沒有文字流向。選擇[可能時使用欄位]核取方塊,以保留易於編 輯的欄位。大多數使用者選擇此選項。文字會從一個欄位流向下 一個欄位,使編輯容易一些。
  - 【請勿保留頁面格式】。對流動的文字選擇此選項。這樣會建立具有 連續文字的檔案。要編輯與重新製作格式以用於其他用途的文字 建議使用此選項。

電腦上顯示的掃描文字可能與原稿上顯示的文字不相同,特別是在原稿含 有模糊不清的文字時。例如,某些字元可能不正確或遺失。編輯文字時, 請將掃描文字與原稿比對,然後根據需要進行修正。

## 掃描器安裝或設定問題

本節包含安裝和設定問題的解決方案。

#### [檢査電腦]

- 確定您的電腦符合列於本掃描器包裝盒上的最低系統需求。
- 如果無足夠的硬碟空間,請移除不需要的檔案或在不同的磁碟機中安裝本軟體。

#### [使用管理權限]

如果要在 Microsoft Windows 2000 或 XP 系統上安裝掃描器,您必須以管理員身份登入。請參閱作業系統說明以瞭解如何以管理員身份登入。

#### [使用有效的資料夾]

在 Microsoft Windows 電腦上,如果在安裝過程中收到「目的地目錄無效」或「程式資料夾無效」等訊息,則您可能不具有該資料夾的讀寫權限。

#### [檢査纜線]

| 纜線類型   | 措施                                                                                                    |
|--------|----------------------------------------------------------------------------------------------------|
| 電源線    | <ul> <li>電源線連接在掃描器和交流電源插座之間。</li> <li>檢查電源線是否已穩固地連接在掃描器和<br/>通電的電源插座或突波保護器之間。</li> <li>如果電源線連接至突波保護器,請確定該<br/>突波保護器已插入電源插座且已開啓。</li> <li>從掃描器上拔下電源線,並關閉電腦電<br/>源。60秒之後,將電源線重新連接至掃描<br/>器,然後開啓電腦電源。</li> </ul> |
| USB 纜線 | <ul> <li>USB 纜線連接在掃描器和電腦之間。</li> <li>使用本掃描器隨附的纜線。其他 USB 纜線可能與本掃描器不相容。</li> <li>確定 USB 纜線是否已穩固地連接在掃描器和電腦之間。</li> <li>如需其他 USB 疑難排解資訊,請造訪www.hp.com/support,選擇您所在的國家/地區,然後使用搜尋工具尋找 USB 疑難排解主題。</li> </ul>       |

附註 在 Macintosh 電腦上,請使用 Apple System Profiler 來確定掃描器 是否已正確連接至電腦。

## 其他疑難排解資訊

要解決與掃描器或透明材質配接器相關的其他問題,請參閱螢幕說明:

- 1 開啓 [HP 管理員]軟體。
- 2 按一下[說明],然後按一下 [HP Scanjet 4600 series 掃描器]。

要解決與掃描器軟體相關的問題,請參閱 HP Image Zone 軟體螢幕說 明。您也可以造訪 www.hp.com/support 以取得線上支援選項。

## 解除安裝軟體

使用下列步驟移除軟體。

- 請執行下列步驟:
  - 從[開始]功能表,指向[程式集]或[所有程式],依序指向[HP]、掃描器名稱或[掃描]器,然後按一下[解除安裝軟體]。
  - 按一下[**開始]**,指向[設定],然後按一下[控制台](在 Windows XP 中,按一下[開始],然後按一下[控制台])。按一下[新增/移除程

第2章

式],選擇 [HP Image Zone] 軟體,然後按一下[新增/移除] (或[變更],視 Windows 版本而定)。HP 安裝精靈便會出現。

- 按一下**[下一步]**。
- 選擇[移除],然後按一下[下一步], 軟體便會從您的電腦上移除。

# **3** 顧客支援

本單元包含支援資訊,包括電話號碼和網站資訊。

## 無障礙網站選項

身心障礙的顧客,請造訪 www.hp.com/accessibility。

## HP 網站

請造訪 www.hp.com 以:

- 瞭解各類提示,以更有效、靈活的方法操作掃描器。
- 存取 HP Scanjet 驅動程式更新和軟體。
- 註冊產品。
- 訂閱新聞通訊、驅動程式和軟體更新及支援警示。
- 購買配件。

## 支援程序

爲提高 HP 的支援效率,請依序執行下列步驟:

- 1 檢視軟體和掃描器的螢幕說明,包括疑難排解章節。
- 2 連線至 HP 顧客支援網站以取得支援。如果您可以連線到網際網路, 便能取得範圍廣泛的掃描器相關資訊。請造訪 HP 網站以取得產品說 明、驅動程式及軟體更新,網址:www.hp.com/support。HP 顧客支 援網站提供下列幾種語言:荷蘭文、英文、法文、德文、義大利文、 葡萄牙文、西班牙文、瑞典文、繁體中文、簡體中文、日文及韓文 (丹 麥、芬蘭及挪威只提供英文的支援資訊)。
- 3 取得 HP 電子支援。如果您可以連線到網際網路,便可以進入 www.hp.com/support,透過電子郵件與 HP 聯絡。您將會收到 HP 顧 客支援技術人員親自給您的答覆。電子郵件支援以該網站所列出的語 言提供。
- 4 請與當地的 HP 經銷商聯絡。如果掃描器發生硬體故障,請將掃描器 送到當地的 HP 經銷商處進行檢修。在掃描器有限保固期內服務免 費。保固期過後,經銷商將酌收服務費。

請用電話與 HP 顧客支援中心聯絡以取得支援。請造訪下列網站,以 查閱您所在國家/地區的電話支援之詳細資料和條件:www.hp.com/ support。由於 HP 持續致力於改善電話支援服務的水準,因此建議您 經常查閱 HP 網站,瞭解有關服務項目與方式的最新資訊。如果透過 上述方式都無法解決問題,請在電腦和掃描器旁邊以電話與 HP 聯 絡。為更快獲得服務,請準備好下列資訊:

- 掃描器的型號 (在掃描器上)
- 掃描器的序號 (在掃描器上)
- 電腦的作業系統

- 掃描器軟體的版本 (在掃描器的 CD 標籤上)

- 發生問題時所顯示的訊息

HP 電話支援服務的適用條件如有變更,恕不另行通知。 除非另有說明,否則自購買日起至指定期限內,您可以獲得免付費的電話 支援。

| [位置] | [免費電話支援期限]            |
|------|-----------------------|
| 非洲   | 30 天                  |
| 亞太地區 | 1年                    |
| 加拿大  | 1年                    |
| 歐洲   | 1年(請參見下表以取得每個國家的詳細資料) |
| 拉丁美洲 | 1年                    |
| 中東地區 | 30 天                  |
| 美國   | 90 天                  |

## 美國的電話支援

保固期內和期限過後都可以獲得支援。

在保固期內,您可以獲得免付費的電話支援服務。致電 800-HPINVENT (800-474-6836)。美國電話支援提供英文和西班牙文服務,每週7天,每天24小時(支援天數和時數如有變更,恕不另行通知)。

保固期過後,請致電 800-HPINVENT (800-474-6836)。每個問題的洽詢 費用為 \$25.00 (以信用卡付款)。如果您認為自己的 HP 產品需要維修,請 致電 HP 顧客支援中心,我們將為您確認是否確實需要維修。

## 歐洲、中東地區及非洲的電話支援

HP 顧客支援中心電話號碼和政策可能會變更。請造訪下列網站,以查閱您所在國家/地區的電話支援之詳細資料和條件:www.hp.com/support。

| 阿爾及利亞 | +213 61 56 45 43    |
|-------|---------------------|
| 奧地利   | +43 1 86332 1000    |
|       | 0810 -00 1000 (國內)  |
| 巴林    | 800 171 (國內発付費電話)   |
|       | 070 300 005 (Dutch) |
|       | 070 300 004 (法國)    |

| (續)    |                                               |
|--------|-----------------------------------------------|
| 捷克共和國  | +420 261307310                                |
| 丹麥     | +45 70202845                                  |
| 埃及     | +20 2 532 5222                                |
| 芬蘭     | +358 (0) 203 66 767                           |
| 法國     | <b>+33 (0) 8 92 69 60 22 (0.34</b> 歐元/<br>分鐘) |
| 德國     | +49 (0) 180 5652 180 (0.12 歐元/<br>分鐘)         |
| 希臘     | +30 210 6073603 (國際號碼)                        |
|        | 801 11 225547 (國內)                            |
|        | 800 9 2649 (從賽普勒斯至雅典的<br>免付費電話)               |
| 匈牙利    | +36 1 382 1111                                |
| 愛爾蘭    | 1890 923902                                   |
| 以色列    | +972 (0) 9 830 4848                           |
| 義大利    | 848 800 871                                   |
| 盧森堡    | 900 40 006 (法國)                               |
|        | 900 40 007 (德國)                               |
| 中東地區   | +971 4 366 2020 (國際號碼)                        |
| 摩洛哥    | +212 224 04747                                |
| 荷蘭     | 0900 2020165 (0.10 歐元/分鐘)                     |
| 挪威     | +47 815 62 070                                |
| 波蘭     | +48 22 5666 000                               |
| 葡萄牙    | 808 201 49 2                                  |
| 羅馬尼亞   | +40 21 315 44 42                              |
| 俄羅斯聯邦  | +7 095 797 3520 (莫斯科)                         |
|        | + 7 812 346 7997 (聖 彼得堡)                      |
| 沙烏地阿拉伯 | 800 897 1444 (國內発付費電話)                        |
| 斯洛伐克   | +421 2 50222444                               |

| (續)      |                                                                      |
|----------|----------------------------------------------------------------------|
| 南非       | 086 000 1030 (南非共和國內)<br>+27-11 258 9301 (南非共和國以外<br>地區)             |
| 西班牙      | 902 010 059                                                          |
| 瑞典       | +46 (0) 77-120 4765                                                  |
| 瑞士       | 0848 672 672<br>(德語、法語、義大利語 - 尖峰時<br>間 0.08 瑞士法郎/非尖峰時間 0.04<br>瑞士法郎) |
| 突尼西亞     | +216 71 89 12 22                                                     |
| 土耳其      | +90 216 579 71 71                                                    |
| 烏克蘭      | +7 (380 44) 490 3520                                                 |
| 阿拉伯聯合大公國 | 800 4520 (國內発付費電話)                                                   |
| 英國       | +44 (0)870 010 4320                                                  |

## 全球其他地區的電話支援

HP 顧客支援中心電話號碼和政策可能會變更。請造訪下列網站,以查閱 您所在國家/地區的電話支援之詳細資料和條件:www.hp.com/support。

| 阿根廷      | +54 11 4778 8380<br>0 810 555 5520                      |
|----------|---------------------------------------------------------|
| 澳洲       | +61 (3) 8877 8000 (或國內 (03)<br>8877 8000)               |
| 巴西       | (11) 3747 7799 (大聖保羅地區)<br>0800 157751 (大聖保羅地區以外<br>地區) |
| 加拿大      | 1-800 -474 -6836<br>(905)-206-4663 (密西沙加市內電<br>話區域內)    |
| 中美洲和加勒比海 | +1 800 711 2884                                         |
| 智利       | 800 360 999                                             |
| 中國       | +86 (21) 3881 4518                                      |
| 哥倫比亞     | 01-800-51-HP-INVENT                                     |

| (視)     |                               |
|---------|-------------------------------|
| 哥斯大黎加   | 0-800-011-4114                |
|         | 1-800-711-2884                |
| 多明尼加共和國 | 1- 800- 711-2884              |
| 厄瓜多     | 999-119 (Andinatel)           |
|         | +1-800-711-2884 (Andinatel)   |
|         | 1-800-225-528 (Pacifitel)     |
|         | +1-800-711-2884 (Pacifitel)   |
| 瓜地馬拉    | 1 800 999 5105                |
| 香港特別行政區 | +852 2802 4098                |
| 印度      | 1 600 447737                  |
| 印尼      | +62 (21) 350 3408             |
| 牙買加     | 1-800-7112884                 |
| 日本      | 0570 000 511 (日本境內)           |
|         | +81 3 3335 9800 (日本境外)        |
| 南韓      | +82 1588-3003 (漢城)            |
| 馬來西亞    | 1 800 805 405                 |
| 墨西哥     | 01-800-4726684                |
|         | (55) 5258 9922                |
| 紐西蘭     | +64 (9) 356 6640              |
| 奈及利亞    | +234 1 3204 999               |
| 巴拿馬     | 001 800 711 2884              |
| 秘魯      | 0 800 10111                   |
| 菲律賓     | + 63 (2) 867 3551             |
| 波多黎各    | +1 877 2320 589               |
| 新加坡     | +65 6272 5300                 |
| 台灣      | +886 0 800 010055             |
| 泰國      | +66 (0) 2 353 9000            |
| 千里達托貝哥  | 1 800 7112884                 |
| 美國      | 1 800 474-6836 (800 HPINVENT) |
| 委內瑞拉    | 0-800-4746-8368               |

| (續) |                    |
|-----|--------------------|
| 越南  | +84 (0) 8 823 4530 |

# 4 產品規格和選項

本單元介紹 HP Scanjet 4600 series 掃描器和配件的產品規格。

## 掃描器規格

| 名稱                                           | 說明                                                                                                    |
|----------------------------------------------|----------------------------------------------------------------------------------------------------|
| 掃描器類型                                        | 平台式                                                                                                    |
| 掃描器重量 (不<br>含支架)                             | 1.4 公斤 (3.1 磅)                                                                                                    |
| 支架重量                                         | HP Scanjet 4600/4630:0.5 公斤 (1.1 磅)                                                                                         |
|                                              | HP Scanjet 4650/4670:1.3 公斤 (2.9 磅)                                                                                         |
| 掃描元件                                         | 掃描元件 2400 ppi (每英吋像素數) 線性感應器                                                                                                |
| 最大項目尺寸<br>(不含支架)                             | 410 x 300 x 17 公釐 (16.14 x 11.81 x 0.67 英吋)                                                                                 |
| 介面                                           | 高速 USB 2.0                                                                                                    |
| 光學解析度                                        | 2400 ppi x 2400 ppi                                                                                                    |
| 可選取的解析<br>度                                  | 縮放比例為 100% 時為 12 dpi 至 999,999 增強 dpi                                                                                       |
| 交流電壓                                         | 100-120 V 60 Hz - 北美 200-240 V 50 Hz 歐洲大<br>陸、英國、澳洲 100-240 V 50 Hz/60 Hz - 世界其他<br>地區                                      |
| 耗電量與管制<br>資訊                                 | 如需耗電量資料、電源供應器資訊及管制資訊,請參<br>閱 HP Image Zone 軟體 CD上的<br>[regulatory_supplement.htm] 檔案。                                       |
| CHANGE FOR THE<br>BETTER WITH<br>ENERGY STAR | HP Scanjet 4600 series 掃描器符合 Energy Star 標準。作為 Energy Star 的合作夥伴, Hewlett-Packard Company 已確定本產品符合 Energy Star 的能源效率<br>規範。 |

## 透明材質配接器 (TMA) 規格

下列規格指的是透明材質配接器 (TMA),而不是掃描器。某些機型可選用 配接器,您可以另外購買。

| [名稱] | [說明] |
|------|------|
|------|------|

## (續)

| 幻燈片材質類<br>型 | 所有標準類型的 35 公釐幻燈片,厚度可達 3.2 公釐:<br>類型 A、SB 及 LKM |
|-------------|------------------------------------------------|
| 負片材質類型      | 35 公釐                                          |
| 幻燈片材質容<br>量 | 1                                              |
| 負片材質容量      | 1個負片帶,每帶最多1張負片                                 |
| 大小          | 24 x 106.8 x 168 公釐 (0.95 x 4.2 x 6.6 英吋)      |
| 重量          | 0.2 公斤 (0.44 磅)                                |
| 電力需求        | 12.0 VDC,340 mA,4.22 W (由掃描器提供)                |